# HNPS Advances in Nuclear Physics

ΟΔΗΓΟΣ ΔΙΑΧΕΙΡΙΣΗΣ & ΚΑΤΑΘΕΣΗΣ ΑΡΘΡΟΥ ΣΤΟ ΔΙΑΔΙΚΤΥΑΚΟ ΠΕΡΙΟΔΙΚΟ ΤΗΣ ΕΛΛΗΝΙΚΗΣ ΕΤΑΙΡΕΙΑΣ ΠΥΡΗΝΙΚΗΣ ΦΥΣΙΚΗΣ ΚΑΙ ΕΦΑΡΜΟΓΩΝ (ΕΕΠΦΕ)

> Επιμέλεια Θεόδωρος Μερτζιμέκης tmertzi@phys.uoa.gr Αθήνα 2019

## ΒΑΣΙΚΕΣ ΠΛΗΡΟΦΟΡΙΕΣ

- Η ΕΕΠΦΕ διαθέτει ηλεκτρονική πλατφόρμα υποβολής των άρθρων που προετοιμάζονται για τον ετήσιο τόμο πρακτικών
- Το περιοδικό με ακριβή τίτλο:
- HNPS Advances in Nuclear Physics

σύντομο τίτλο HNPS Adv. Nucl. Phys.

και DOI: https://doi.org/10.12681/hnps.XXXX

όπου XXXX, κωδικός αριθμός, μοναδικός ανά άρθρο. Ο τόμος είναι **ανοιχτής πρόσβασης** και φιλοξενείται στην πλατφόρμα του Εθνικού Κέντρου Τεκμηριώσης κατόπιν υπογραφής μνημονίου συνεργασίας (MoU) με την ΕΕΠΦΕ

• Η πλήρης ηλεκτρονική διεύθυνση είναι:

### https://eproceedings.epublishing.ekt.gr/index.php/hnps/

• Η συντομευμένη διεύθυνση είναι: <u>https://is.gd/hnps\_praktika</u>

Πώς να καταθέσετε το άρθρο σας στο HNPS Advances in Nuclear Physics

### ΜΕΡΟΣ 10

## εγγραφή στην πλατφόρμα

• Αν δεν έχετε ήδη λογαριασμό στην πλατφόρμα του ΕΚΤ, εγγραφείτε εδώ

### https://eproceedings.epublishing.ekt.gr/index.php/hnps/user/register

- Συμπληρώστε όσα περισσότερα στοιχεία μπορείτε, μαζί από τα απαιτούμενα (με \*).
   Σημαντικά είναι:
  - Affiliation ( $\pi$ . $\chi$ . Dept. of Physics, UoA)
  - ORCID (αν υπάρχει)
  - Γλώσσα του interface (π.χ. english)
- Δηλώστε αν θέλετε να είστε μόνο author ή/και reviewer
- Μαρκάρετε το τελευταίο τετραγωνάκι πριν την επιλογή: Registering with the eProceedings platform, I confirm that I have read the privacy policy statement and unconditionally agree to the terms of use
- **Δείτε τις επόμενες διαφάνειες** για επισκόπηση των παραπάνω βημάτων

Home > User > Register

### Register

Fill in this form to register with this site.

Click here if you are already registered with this or another journal on this site.

| PROFILE           |                                                                                     |
|-------------------|-------------------------------------------------------------------------------------|
| Form Language     | English 🗘 Submit                                                                    |
|                   | To enter the information below in additional languages, first select the language.  |
| Username *        |                                                                                     |
|                   | The username must contain only lowercase letters, numbers, and hyphens/underscores. |
| Password *        |                                                                                     |
|                   | The password must be at least 6 characters.                                         |
| Repeat password * |                                                                                     |
| Salutation        |                                                                                     |
| First Name *      |                                                                                     |
| Middle Name       |                                                                                     |
| Last Name *       |                                                                                     |
| Initials          | Joan Alice Smith = JAS                                                              |
| Gender            | •                                                                                   |
| Affiliation       |                                                                                     |
|                   |                                                                                     |
|                   |                                                                                     |
|                   |                                                                                     |
|                   | (Your institution, e.g. "Simon Fraser University")                                  |
| Signature         |                                                                                     |
|                   |                                                                                     |
|                   |                                                                                     |
|                   |                                                                                     |

### συνεχίζεται στην επόμενη σελίδα

| More

| Email *<br>Confirm Email *                              | Privacy Statement<br>Privacy Statement<br>δεν είναι ακόμη ενεργοποιημένο                                                                                                    |
|---------------------------------------------------------|----------------------------------------------------------------------------------------------------|
| URL                                                     | στην πλατφόρμα, οπότε                                                                                                    |
| Phone                                                   |                                                                                                    |
| Fax                                                     | αγνοηστε το.                                                                                                    |
| Mailing Address                                         |                                                                                                    |
| Country<br>Bio Statement<br>(E.g., department and rank) |                                                                                                    |
| Confirmation<br>Working Languages                       | Send me a confirmation email including my username and password                                                                                                    |
| working Languages                                       | English                                                                                                    |
| Register as *                                           | <ul> <li>Excitential</li> <li>Reader: Notified by email on publication of an issue of the journal.</li> <li>Author: Able to submit items to the journal.</li> <li>Reviewer: Willing to conduct peer review of submissions to the site.<br/>Identify reviewing interests (substantive areas and research methods):</li> </ul> |
|                                                         |                                                                                                    |

Registering with the eProceedings platform, I confirm that I have read the privacy policy statement and unconditionally agree to the terms of use

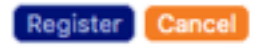

Denotes required field

- Αφού εγγραφείτε στον ιστοχώρο του ΕΚΤ μπορείτε
- Να καταθέσετε το άρθρο σας (role: author). Απλά δημιουργήστε το λογαριασμό και δείτε τα βήματα στις επόμενες διαφάνειες
- Να δηλώσετε διαθεσιμότητα ως κριτής (role: reviewer).
- Να αναλάβετε τη διαχείριση τόμου (role: editor)
- Δημιουργήστε λογαριασμό και ενημερώστε το διαχειριστή του περιοδικού (<u>tmertzi@phys.uoa.gr</u>) για να σας δώσει τα κατάλληλα δικαιώματα μαζί με οδηγίες

Πώς να καταθέσετε το άρθρο σας στο HNPS Advances in Nuclear Physics

### ΜΕΡΟΣ 20

κατάθεση άρθρου πρακτικών (ομιλία / πόστερ / μόνο περίληψη)

## Αφού συνδεθείτε στην πλατφόρμα...

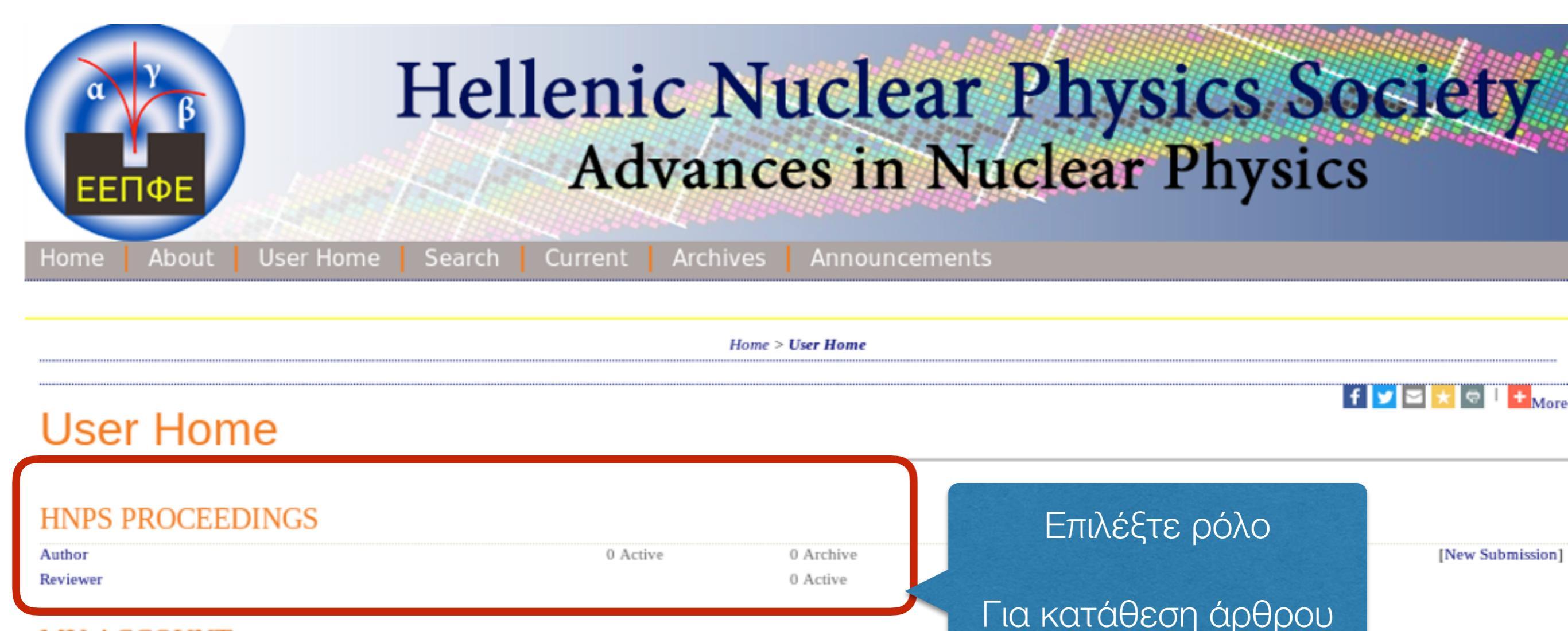

### MY ACCOUNT

- Show My Journals
- Edit My Profile
   Change My Profile
- Change My Password
- Logout

κλικ "Author"

## Ξεκινήστε μια νέα κατάθεση

| Home             | Abou                  | t     | User Home                         | Search      | Current | Archives            | Announce           | ements |                                             |                                      |        |
|------------------|-----------------------|-------|-----------------------------------|-------------|---------|---------------------|--------------------|--------|---------------------------------------------|--------------------------------------|--------|
|                  |                       |       |                                   |             |         | Home > User > Autho | or > Active Submis | sions  |                                             |                                      |        |
|                  |                       |       |                                   |             |         |                     |                    |        | f                                           | <b>y 2</b> <del>x</del> <del>0</del> | + More |
| Acti             | ve S                  | Sub   | missio                            | ns          |         |                     |                    |        |                                             |                                      |        |
| Active A         | rchive                |       |                                   |             |         |                     |                    |        |                                             |                                      |        |
| ID               | MM-<br>DD<br>Submit   | Sec   | Authors                           |             |         | Title               |                    |        |                                             |                                      | Status |
| START A          | A NEW<br>go to step o | SUBN  | MISSION<br>ne five-step submissio | on process. |         | No Sub              | omissions          |        | ξεκινήστε μια νέα κα <sup>-</sup><br>άρθρου | τάθεση                               |        |
| REFBA<br>All New | CKS<br>Publishe       | ed Ig | nored                             |             |         |                     |                    |        | θα ακολουθήσουν 5                           | βήματα                               |        |
| Date<br>Add      | ed I                  | Hits  | URL.                              |             | Article |                     | Title              |        | Status                                      |                                      | Action |
|                  |                       |       |                                   |             |         | There are curre     | ntly no refbacks.  |        |                                             |                                      |        |
| Publish          | Ignore                | e_ De | lete Select A                     |             |         |                     |                    |        |                                             |                                      |        |

## Κατάθεση άρθρου, βήμα 1/5

Home > User > Author > Submissions > New Submission

### Step 1. Starting the Submission

1. START 2. UPLOAD SUBMISSION 3. ENTER METADATA 4. UPLOAD SUPPLEMENTARY FILES 5. CONFIRMATION

Encountering difficulties? Contact Irakleitos Souyioultzoglou for assistance.

#### JOURNAL SECTION

Select the appropriate section for this submission (see Sections and Policies in About the Journal)

Section \*

Please select a section... V

#### JOURNAL'S PRIVACY STATEMENT

The names and email addresses entered in this journal site will be used exclusively for the stated purposes of this journal, which is also exclusively not be made available for any other purpose or to any other party. For further details, please visit the website's Privacy Policy statement.

### COMMENTS FOR THE EDITOR

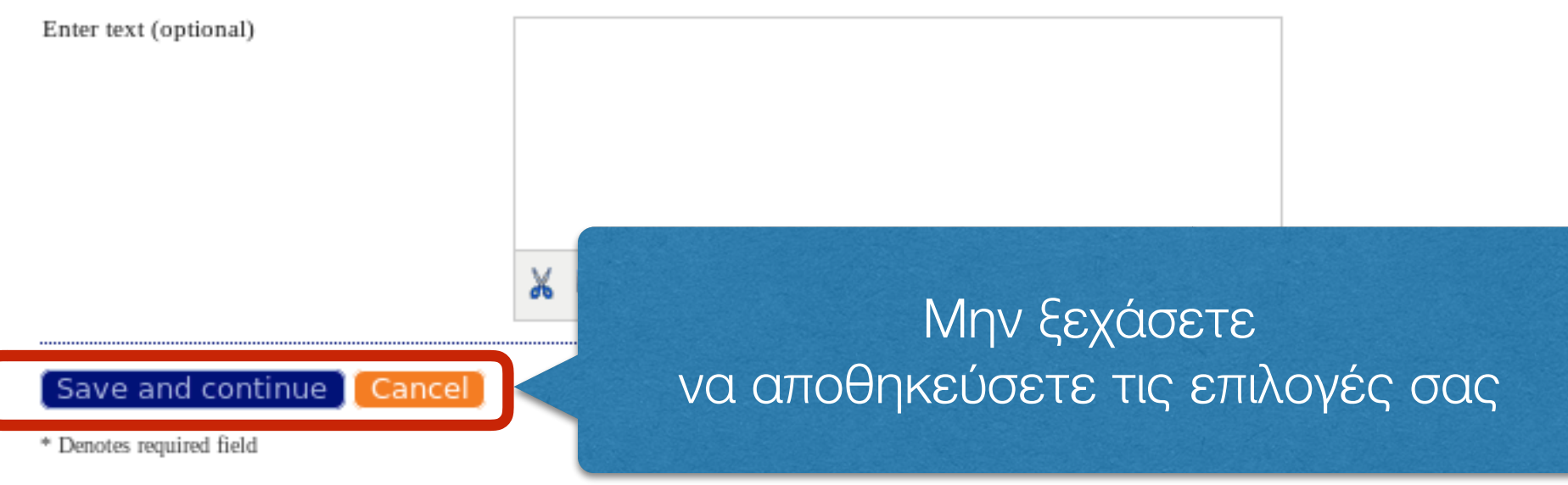

## επιλέξτε oral, poster or abstract-only submission

# Κατάθεση άρθρου, βήμα 2/5

| Home About User Home Search                                                                                                    | Current Archi                                                                                                    | ves                      | Announcements                                                                |      |
|----------------------------------------------------------------------------------------------------|----------------------------------------------------------------------------------------------------|--------------------------|------------------------------------------------------------------------------|------|
|                                                                                                    | Home > User > Au                                                                                                    | ıthor > Su               | bmissions > <b>New Submission</b>                                            |      |
| Step 2. Uploading the S                                                                                                    | Submissio                                                                                                    | n                        |                                                                              |      |
| 1. START 2. UPLOAD SUBMISSION 3. ENTER METADATA 4. UPLOAD                                                                                                    | SUPPLEMENTARY FILES 5.                                                                                                | CONFIRM                  | ATION                                                                        |      |
| To upload a manuscript to this journal, complete the following steps.                                                                                                    |                                                                                                    |                          |                                                                              |      |
| <ol> <li>On this page, click Browse (or Choose File) which opens a Cho</li> <li>Locate the file you wish to submit and highlight it.</li> <li>Click Open on the Choose File window, which places the name</li> <li>Click Upload on this page, which uploads the file from the con</li> <li>Once the submission is uploaded, click Save and Continue at the</li> </ol> | ose File window for locating the of the file on this page. Apputer to the journal's web site the bottom of this page. | the file on<br>and renar | the hard drive of your computer.<br>nes it following the journal's conventio | ons. |
| Encountering difficulties? Contact Irakleitos Souyioultzoglou for assista                                                                                                    | ince.                                                                                                    |                          |                                                                              |      |

| SUBMISSION FILE              |           |          | επιλέξτε |
|------------------------------|-----------|----------|----------|
| No submission file uploaded. |           |          | σας από  |
| Upload submission file       | Αναζήτηση | εν επιλέ | ανεβό    |
| Save and continue Cancel     |           |          |          |

επιλέξτε το αρχείο της εργασίας σας από τον υπολογιστή σας και ανεβάστε το στο σέρβερ.

Σημείωση:

Οι εργασίες θα πρέπει να έχουν γραφεί με χρήση του template DOCX που παρέχεται από την ΕΕΠΦΕ, δείτε εδώ http://radium.phys.uoa.gr/HNPS/Files/HNPS\_proceedings\_template.docx

## Κατάθεση άρθρου, βήμα 2/5

Home About

User Home

Search Current

Announcements

Home > User > Author > Submissions > New Submission

Archives

### Step 2. Uploading the Submission

#### 1. START 2. UPLOAD SUBMISSION 3. ENTER METADATA 4. UPLOAD SUPPLEMENTARY FILES 5. CONFIRMATION

To upload a manuscript to this journal, complete the following steps.

- 1. On this page, click Browse (or Choose File) which opens a Choose File window for locating the file on the hard drive of your computer.
- 2. Locate the file you wish to submit and highlight it.

Save and continue Cancel

- 3. Click Open on the Choose File window, which places the name of the file on this page.
- 4. Click Upload on this page, which uploads the file from the computer to the journal's web site and renames it following the journal's conventions.
- 5. Once the submission is uploaded, click Save and Continue at the bottom of this page.

Encountering difficulties? Contact Irakleitos Souyioultzoglou for assistance.

| SUBMISSION FILE<br>File Name<br>Original file name<br>File Size<br>Date uploaded | 2465-5769-1-SM.docx<br>HNPS_2019_Khaliel.docx<br>1MB<br>2019-10-30 11:25 AM | εμφάνιση στοιχείων μετά το<br>ανέβασμα του αρχείου |
|----------------------------------------------------------------------------------|-----------------------------------------------------------------------------|----------------------------------------------------|
| Replace submission file                                                          | Αναζήτηση                                                                   | Δεν επιλέχθηκε αρχείο. Upload                      |
|                                                                                  |                                                                             |                                                    |

# Κατάθεση άρθρου, βήμα 3/5

### Step 3. Entering the Submission's Metadata

| 1. START 2. UPLOAD SUBMISSION 3. E | NTER METADATA 4. UPLOAD SUPPLEMENTARY FILES 5. CO                                   |                               |
|------------------------------------|-------------------------------------------------------------------------------------|-------------------------------|
| AUTHORS                            |                                                                                     |                               |
| First Name *                       | Ahmed                                                                               | Πρέπει να εισάγετε όλους τους |
| Middle Name                        |                                                                                     | συγγραφείς, το email του      |
| Last Name *                        | Khaliel                                                                             | καθενός και το affiliation    |
| Email *                            | akhaliel@outlook.com                                                                | αν δε γνωρίζετε κάποιο email, |
| ORCID iD                           |                                                                                     | εισάγετε                      |
|                                    | ORCID iDs can only be assigned by the ORCID Rej istry. Yo<br>/0000-0002-1825-0097). | hnps1990@gmail.com            |
| URL                                |                                                                                     | στο αντίστοιχο κελί.          |
| Affiliation                        | Department of Physics, National and Kapodistria<br>University of Athens             |                               |
|                                    | (Your institution, e.g. "Simon Fraser University")                                  |                               |
| Country                            | Greece 🗸                                                                            |                               |
| Die Gratemant                      |                                                                                     |                               |
| (E.g., department and rank)        |                                                                                     |                               |

## Κατάθεση άρθρου, βήμα 3/5

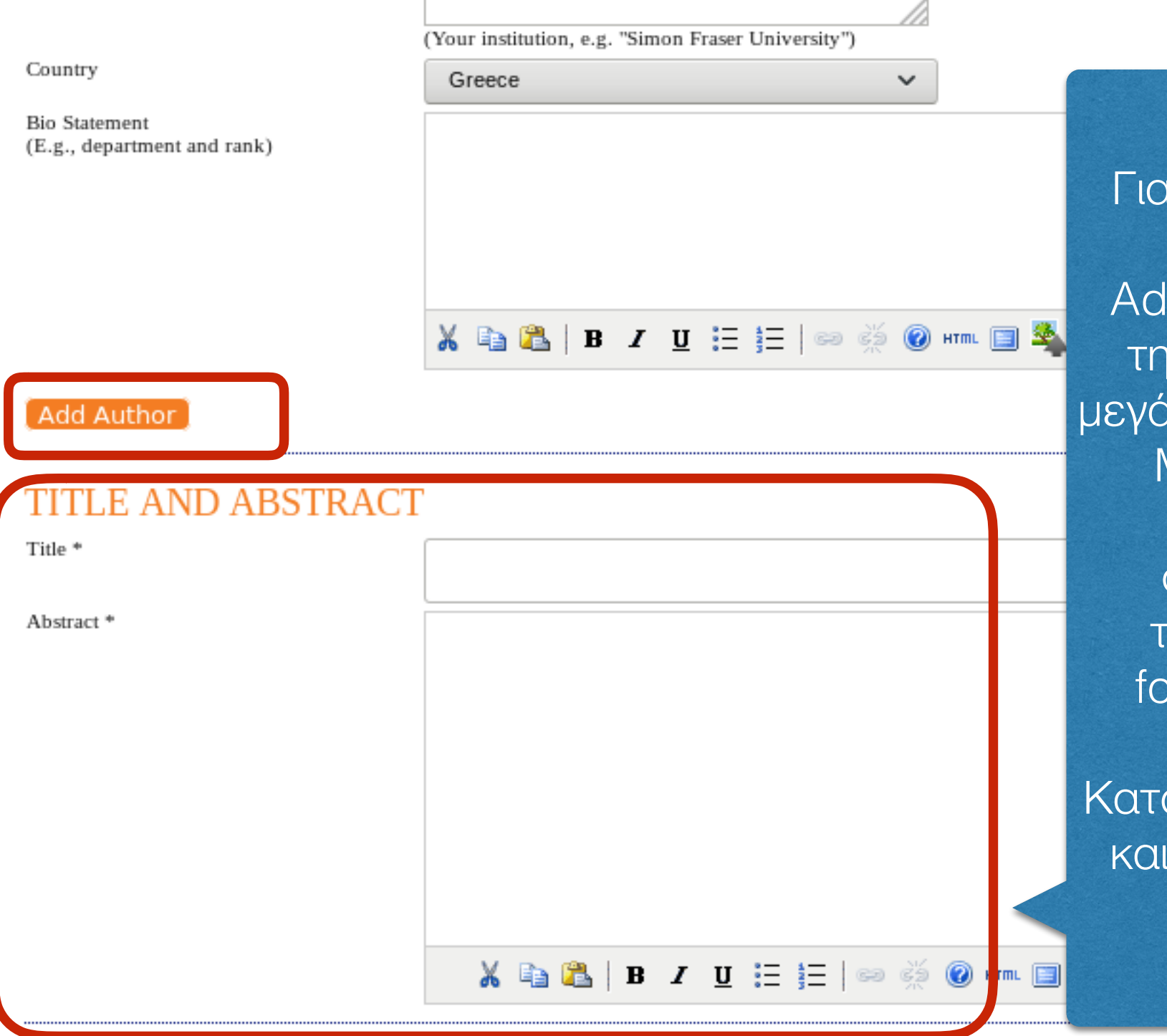

Για κάθε νέο συγγραφέα που εισάγετε, κλικ στο Add Author και επανάλαβετε την εισαγωγή στοιχείων. Για μεγάλα collaborations, πχ nTOF, Miniball etc, μπορείτε να αναφέρετε μερικούς συγγραφείς και μετά ως τελευταίο συγγραφέα το: for the <...> Collaboration

Κατόπιν συμπληρώστε τον τίτλο και την περίληψη του άρθρου

## Κατάθεση άρθρου, βήμα 4/5

| ΕΕΠΦΕ    |                          | Advances in Nuclear Phys       |
|----------|--------------------------|--------------------------------|
| Home Abo | out 📔 User Home 📔 Search | Current Archives Announcements |

Home > User > Author > Submissions > New Submission

### Step 4. Uploading Supplementary Files

1. START 2. UPLOAD SUBMISSION 3. ENTER METADATA 4. UPLOAD SUPPLEMENTARY FILES 5. CONFIRMATION

This optional step allows Supplementary Files to be added to a submission. The files, which can be in any format, might in review, (c) sources that otherwise would be unavailable to readers, (d) figures and tables that cannot be integrated into the

| ID         | Title Original file name |             |                             |  |
|------------|--------------------------|-------------|-----------------------------|--|
|            |                          | No suppleme | ntary files have been added |  |
| Upload sup | oplementary file         | Αναζήτηση   | Δεν επιλέχθηκε αρχείο       |  |
| Save a     | nd continue Cancel       |             |                             |  |

Αν υπάρχουν supplementary data, φορτώστε το αντίστοιχο αρχείο (πχ zip).

Συνήθως δεν υπάρχει τέτοια ανάγκη στα Συμπόσια της ΕΕΠΦΕ, οπότε απλά πατήστε Save and continue

### Κατάθεση άρθρου, βήμα 5/5 Auvallees III Ivue

User Home Home About

ΕΕΠΦΕ

Search

Archives Current

Announcements

Επιβεβαιώστε την ορθότητα του

αργείου που ανεβάσατε πος

Home > User > Author > Submissions > New Submission

### Step 5. Confirming the Submission

#### 1. START 2. UPLOAD SUBMISSION 3. ENTER METADATA 4. UPLOAD SUPPLEMENTARY FILES 5. CONFIRMATION

To submit your manuscript to HNPS Proceedings click Finish Submission. The submission's principal contact will receive an acknowle process by logging in to the journal web site. Thank you for your interest in publishing with HNPS Proceedings.

### FILE SUMMARY

| ID<br>5769 | Original file name<br>HNPS_2019_Khaliel.docx | Type<br>Submission File                                                                  | υποβολή στο<br>ΗΝΡS Adv. Nucl. Phys |
|------------|----------------------------------------------|------------------------------------------------------------------------------------------|-------------------------------------|
| Finish Sub | bmission Cancel                              | Ολοκληρώστε την υποβολή.<br>Μετά την επιτυχή υποβολή, θα<br>εμφανιστεί η παρακάτω οθόνη: |                                     |
|            | Activ<br>Submission co<br>• Active S         | The Submissions                                                                          |                                     |
|            |                                              | 17                                                                                       |                                     |

## Αν θέλετε να υποβάλετε κι άλλο άρθρο...

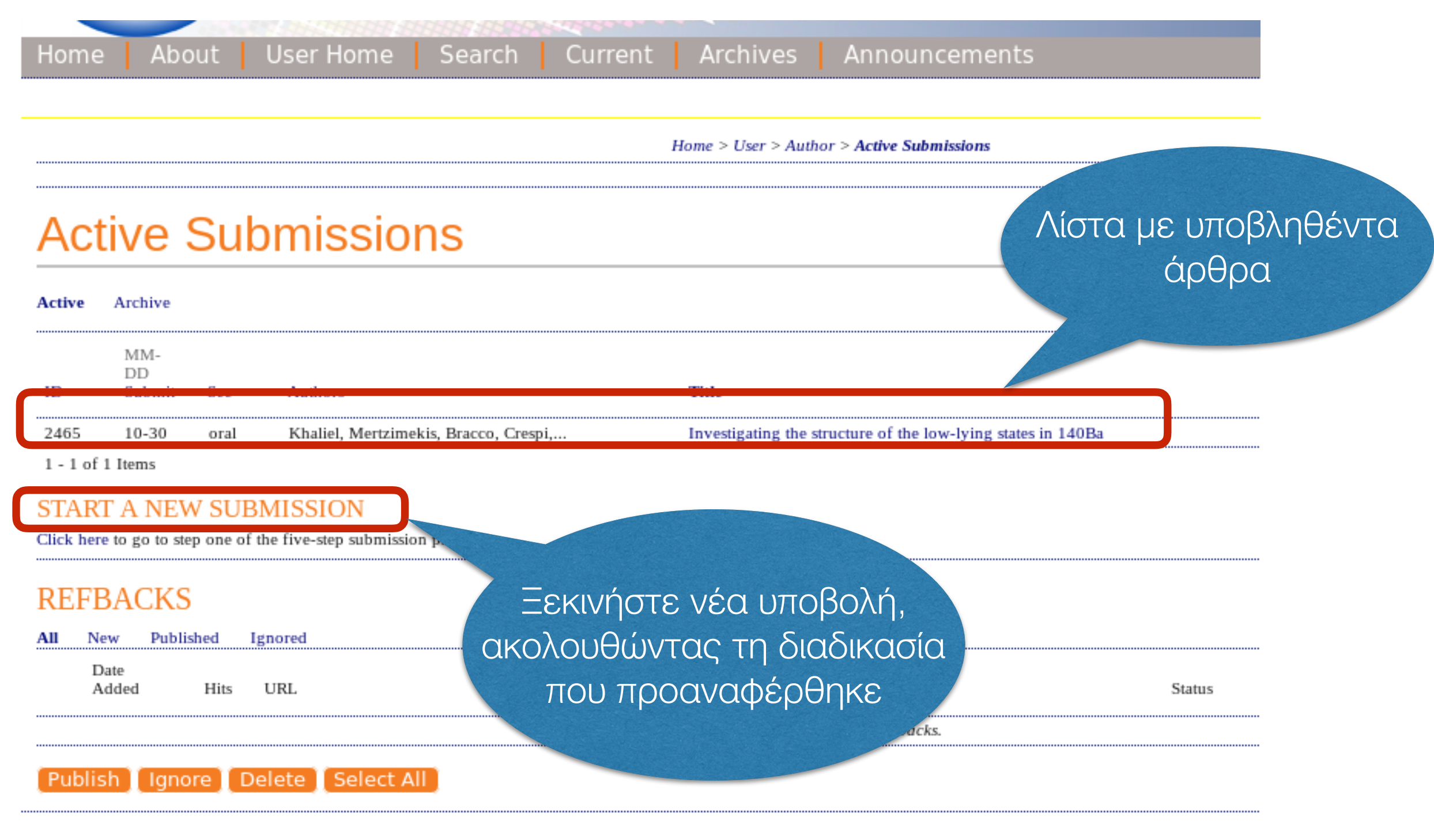

Πώς να καταθέσετε το άρθρο σας στο HNPS Advances in Nuclear Physics

### ΜΕΡΟΣ 30

τρόπος αναφοράς, DOI άρθρου, λοιπές πληροφορίες

# Ορθός τρόπος αναφοράς

• Μετά τη δημοσίευση του τόμου Πρακτικών στη διεύθυνση

### https://is.gd/praktika

μπορείτε να αναζητήσετε το άρθρο που σας ενδιαφέρει με τα παρακάτω βήματα:

- Menu > Archives
- Επιλέξτε τον τόμο που σας ενδιαφέρει (πχ HNPS2018)
- Κλικ στο εξώφυλλο ή στο "Table of Contents"
- Εντοπίστε το άρθρο που σας ενδιαφέρει (π.χ. το 5ο στη σειρά)

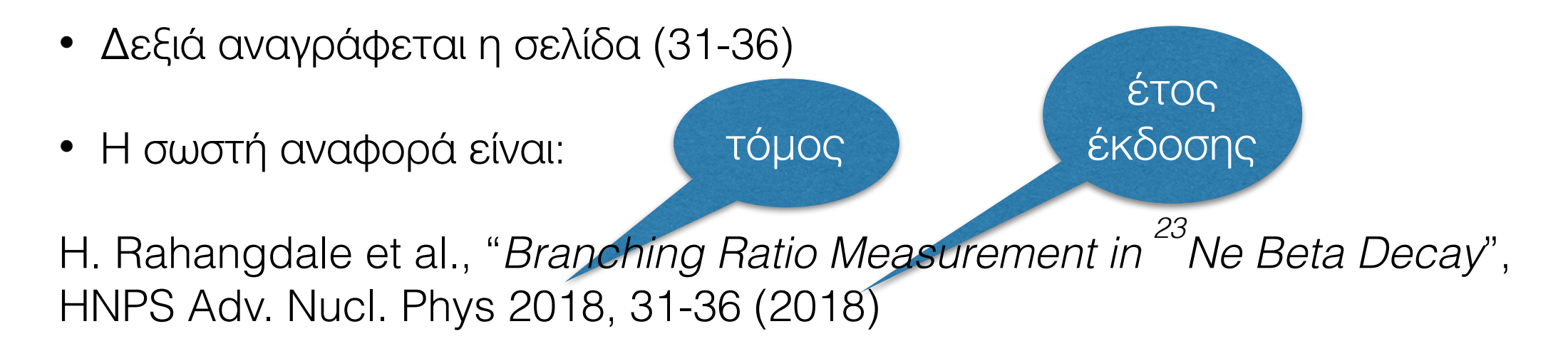

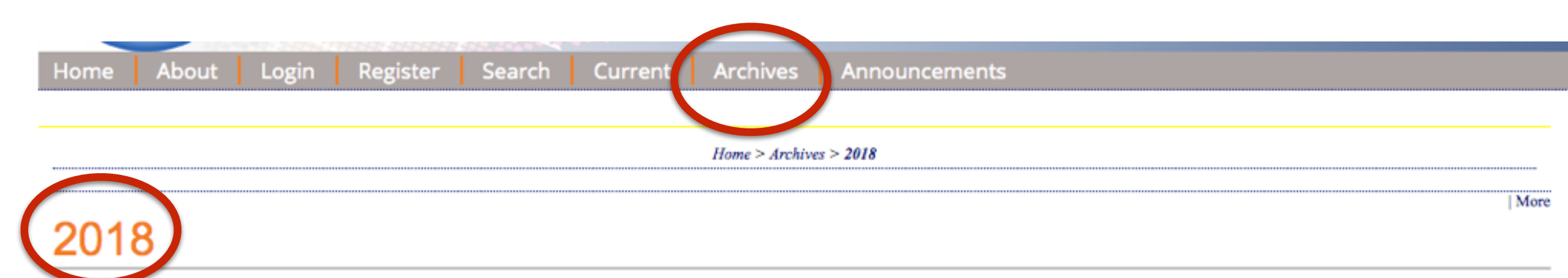

Proceedings of the HNPS2018, the 27th Annual Symposium of the Hellenic Nuclear Physics Society.

The Symposium was organized by the National Kapodistrian University of Athens on 8 and 9 June 2018 in Athens.

#### TABLE OF CONTENTS

#### FRONT MATTER

Editorial Comments and Symposium Info

#### ORAL CONTRIBUTIONS

Efimov States From Triple α Resonances S. Zhang, M. Huang, H. Zheng, G. Zhang, Z. Kohley, Y. G. Ma, S. J. Yennello, A. Bonasera

Magic numbers for shape coexistence I. E. Assimakis, Dennis Bonatsos, Andriana Martinou, S. Sarantopoulou, S. Peroulis, T. J. Mertzimekis, N. Minkov

Constraining new physics from the first observation of coherent elastic neutrino-nucleus scattering D. K. Papoulias, T. S. Kosmas

Spallation of 56Fe by 1.0 GeV Protons N.G. Nicens, G. S. Souliotis, A. Asimakopoulou

Branching Ratio Measurement in 23Ne Beta Decay H. Rahangdale, Y. Mishnayot, B. Ohayon, T. Hirsh, S. Vaintraub, A. Glick-Magid, D. Gazit, G. Ron

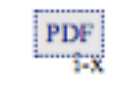

PDF

1-8

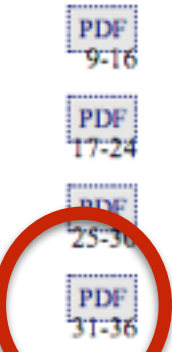

# Εύρεση του DOI

- Κάθε άρθρο έχει ένα μοναδικό αριθμό ψηφιακής αναγνώρισης (DOI)
- Για να βρείτε το DOI κάποιου άρθρου που σας ενδιαφέρει:
  - Κλικ στο άρθρο
  - Πλοήγηση στο τέλος της σελίδας
  - Πριν την κεφαλίδα REFBAKS βρίσκεται ο αριθμός DOI

#### FULL TEXT: PDF REFERENCES

 KEFERENCES
 κάτι το οποίο θα γίνει σύντομα

 J. Behr et al., J. Phys. G 36, 033101 (2009)
 μόλις εκδοθεί πιστοποιητικό

 P. Herczeg, Prog. Part. Nucl. Phys. 46, 413 (2001)
 ωσφαλείας για https

 S. Baebler et al., J. Phys. G 41, 114003 (2014)
 ωσφαλείας για https

 M.S. Safronova et al., Rev. Mod. Phys. 90, 025008 (2018)
 ωσφαλείας για https

 J.D. Jackson et al., Phys. Rev. 106, 517 (1957)
 ωσφαλείας για https

 M. Rebeiro et al., arXiv:1810.02331 (2018)
 DOI

 T. Carlson, Phys. Rev. 105, 647 (1957)
 DOI

 DOI: http://dx.doi.of/10.12681/hmps.1722
 DOI

#### REFBACKS

· There are currently no refbacks.

Copyright (c) 2019 H. Rahangdale, Y. Mishnayot, B. Ohayon, T. Hirsh, S. Vaintraub, A. Glick-Magid, D. Gazit, G. Ron

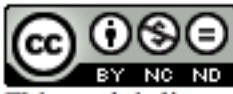

This work is licensed under a Creative Commons Attribution-NonCommercial-NoDerivatives 4.0 International License.

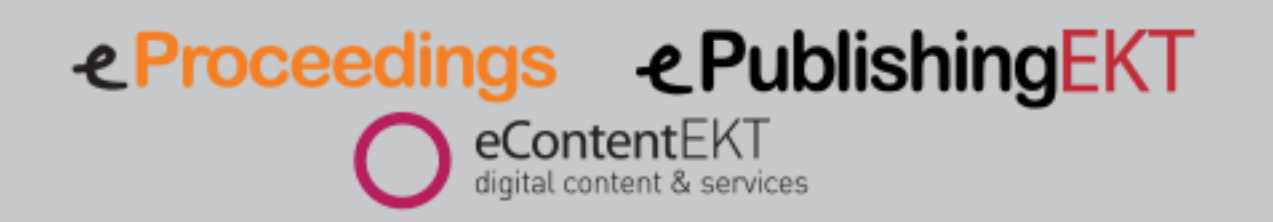

Terms of Use | Privacy Policy |

Τα DOI έχουν αποδοθεί, αλλά

δεν έχουνακόμη ενεργοποιηθεί,

Σχόλια;

 Για οποιαδήποτε διόρθωση, σχόλιο ή πρόταση για βελτίωση μη διστάσετε να επικοινωνήσετε με την ΕΕΠΦΕ στο email

hnps1990@gmail.com

• ή με το συντονιστή της ηλεκτρονικής έκδοσης

tmertzi@phys.uoa.gr